## **MAREEBA STATE HIGH SCHOOL**

## HOW TO LOGIN TO "TEAMS" TO ACCESS YOUR ONLINE LEARNING LESSONS

- 1. Login to your student email account
- 2. Once you're logged in, click on the 9 dots icon in the top left-hand corner of your screen as shown below

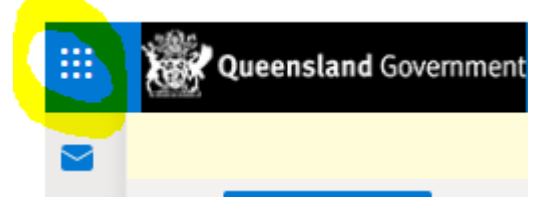

3. After clicking the dots, a menu will pop-up, click on Teams.

|                       | Office $\rightarrow$ |
|-----------------------|----------------------|
| Apps                  |                      |
| Outlook               | OneDrive             |
| Word                  | Excel                |
| PowerPoint            | N OneNote            |
| SharePoint            | Teams                |
| All apps $ ightarrow$ |                      |

- 4. This will then you take to the Teams home page.
- 5. Your teacher will send you the online lesson link to your student email address. Please click on the link to join the session.